# Remote Access Connecting to Juilliard Remotely

## TABLE OF CONTENTS

|    | <u> </u>                                     | Page |
|----|----------------------------------------------|------|
| ۱. | Connecting to the Juilliard Network Remotely | 2    |
| Α. | Introduction                                 | 2    |
| В. | Windows Computer                             | 2    |
| 1  | . Secure Desktop:                            | 5    |
| 2  | 2. Remote Desktop:                           | 6    |
| C. | Mac Computer                                 | 7    |
| 1  | . Secure Desktop:                            | 10   |
| 2  | 2. Remote Desktop:                           | 11   |

# I. Connecting to the Juilliard Network Remotely

#### A. Introduction

- + If you are a Juilliard faculty member or a member of staff, you may need to access the Juilliard IT network from home or while traveling. Juilliard uses Citrix to provide secure remote connections to Juilliard IT resources when outside the office and it requires software to be installed on your remote device.
- + Citrix isolates your applications and resources, which are hosted on a central server. Remote users send keystrokes and mouse clicks to the server, which responds by sending screenshots of the requested information.

#### B. Windows Computer

- + Open a web browser (we recommend Google Chrome)
- + Navigate to https://juilliard.okta.com
- + Email Address: Enter your Juilliard username
- + Password: Enter your Juilliard password
- + Click Sign In

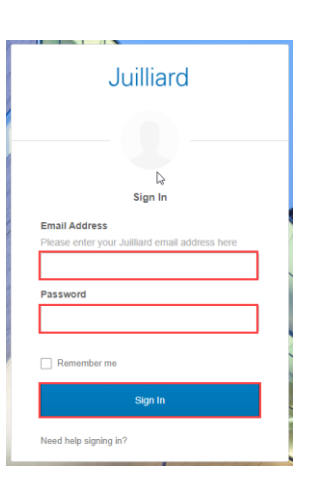

CITRI

NetScaler Citrix Remote Office

+ Log In with your configured **Multi-Factor Authentication (MFA) factor**. We are using Okta Verify here.

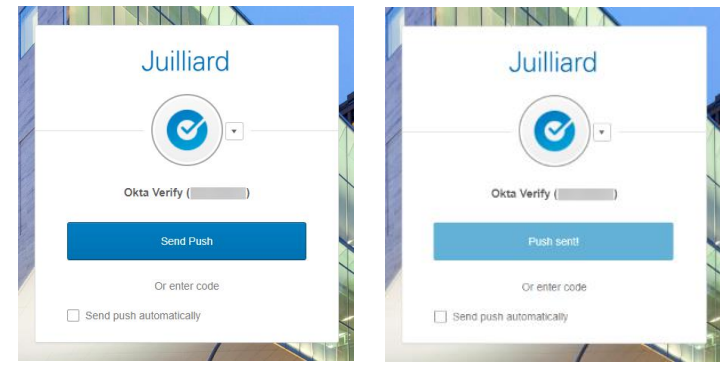

Click Citrix Remote chicklet on Okta page

| + Click on <b>Detect Receiver</b>                                                           | citrix:<br>Receiver<br>Welcome to Citrix Receiver<br>Use Citrix Receiver to access your applications and desktops.<br>Detect Receiver                                                                                                    |
|---------------------------------------------------------------------------------------------|----------------------------------------------------------------------------------------------------|
| <ul> <li>+ Check the "I agree" box</li> <li>+ Click on Download</li> </ul>                  | Just a moment, we're detecting if Citrix Receiver is already installed.         If Citrix Receiver is detected, you will see a window in a few seconds. Please choose Launch Application.         If no window appears, proceed to download.         If agree with the Citrix license agreement         Download         Detect again   Already installed   Security details                                                                                                    |
| + Launch the <b>downloaded file</b>                                                         | CitrixReceiver.exe                                                                                                    |
| + Click Yes                                                                                 | User Account Control       ×         Do you want to allow this app to make changes to your device?       •         Image: Citrix Receiver       •         Verified publisher: Citrix Systems, Inc.       •         File origin: Hard drive on this computer       •         Show more details       •         Yes       No                                                                                                    |
| <ul> <li>Follow Citrix Installation instructions</li> <li>Click Finish when done</li> </ul> | Citrix Receiver ×  Welcome to Citrix Receiver  Welcome to Citrix Receiver  Strapt  Citrix Receiver installs software that allows access to virtual applications that your organization provides, including software that allows access to the applications that use your browser.  Allow applications to use your velocation.  Allow applications authorized by your  Strupping.  Swe your credential to log on automatically.  Citrix Start to set up and install Citrix Receiver on your  Computer. |

Start Cancel

| + After<br>+ Click | nstallation suc<br>Continue                                                                       | cessful, go                              | back to the                                                                                                 | e Citrix page<br>Plea                                                                                                  | Confirm ins<br>ase wait while<br>er Citrix Receiv                                                     | stallation is cor<br>the download pro<br>rer is installed, click<br>Continue | mplete<br>cess begins.<br><b>: Continue</b> . |
|--------------------|---------------------------------------------------------------------------------------------------|------------------------------------------|----------------------------------------------------------------------------------------------------|----------------------------------------------------------------------------------------------------|----------------------------------------------------------------------------------------------------|------------------------------------------------------------------------------|-----------------------------------------------|
| + Click            | Open Citrix R                                                                                     | eceiver La                               | uncher                                                                                                    | Open Citrix F                                                                                                    | Receiver Launch                                                                                       | ier?<br>n Citrix Receiver Launche                                            | er Cancel                                     |
| Juillia            | d                                                                                                 |                                          | FAVORITES                                                                                                   | DESKTOPS APPS                                                                                                    |                                                                                                    | Q Search                                                                     | Favorites                                     |
| Google Chrome      | Details                                                                                           | Outlook 2016                             | Details                                                                                                    | Remote Desktop                                                                                                    | Details                                                                                               | Secure Desktop                                                               | Details                                       |
| 0 G<br>0 C<br>0 R  | oogle Chrome<br>utlook: access<br>emote Deskto<br>• For first<br>access<br>• Your Ju<br>• You wil |                                          | ny internal<br>ard mailbo<br>ly connect t<br><u>nection, yc</u><br>Juilliard IT<br>nputer will<br>nter your | web application<br>and any shar<br>to your machin<br>our account m<br>Service Desk<br>need to be tu<br>Juilliard's cor | ons (i.e. Co<br>ed mailbox<br>e in the off<br><u>wst be per</u><br>د)<br><u>rned on</u><br>nputer nar | lleague UI)<br>res (if applicab<br>rice<br>rmissioned fo<br>me.              | ile)<br><mark>or remote</mark>                |
| • <b>S</b><br>c    | ecure Desktop<br>omputer, where<br>specially usefu                                                | p: secure v<br>∋ you can a<br>I when you | irtual deskte<br>access all ap<br>r office mac                                                              | op environmer<br>pplications and<br>chine is turned                                                                    | nt, which er<br>d internal re<br>off or you l                                                         | mulates using<br>esources. This<br>have a laptop                             | your regula<br>option is<br>that you us       |

\_\_\_\_\_

+ **<u>Apps Tab</u>**: A full list of available applications

| Juilliard      |         |                | FAVORITES |               |         |           | •            |
|----------------|---------|----------------|-----------|---------------|---------|-----------|--------------|
| All Categories |         |                |           |               |         | Q  Sear   | rch All Apps |
| All Apps       | Details | Firefox        | Details   | Google Chrome | Details | Notepad   | Details      |
| Outlook 2016   | Details | Remote Desktop | Details   | WebAdvisor    | Details | Word 2016 | Details      |

- 1. Secure Desktop:
  - Secure virtual desktop environment, which emulates using your regular computer, where you can access all applications and internal resources. This option is especially useful when your Juilliard Computer is turned off or you have a laptop that you use inside and outside of the office.

| + Click Secure Desktop              | Secure Desktop  |
|-------------------------------------|-----------------|
| + Secure Desktop Connecting message | E kun bilag has |
|                                     | Secure Desktop  |
|                                     | Converting      |

- + Presented with a desktop
- + Click on Start menu
- + Launch desired application

|                                                    | Mossoft Office |                |           |  |
|----------------------------------------------------|----------------|----------------|-----------|--|
| Acron 2016                                         | 0              | P 2            | Ward 2016 |  |
| K Berri 2016                                       | ×I             | S<br>Skype for |           |  |
| <ul> <li>Evenus</li> <li>Econgie Orsame</li> </ul> | Excel 2016     | harred 2016    |           |  |
| a Microsoft Office 2016 Tools -                    | Fields         | Google Orsers  |           |  |
| CreDite for Business                               |                |                |           |  |
| 01 Ovelovek 2016                                   |                |                |           |  |
| Rosenfloord 2016                                   |                |                |           |  |

| 0       | Remotely connect to your machine in the                             | e office ( <u>your Juilliard computer must be tur</u>                                                                                                    |
|---------|---------------------------------------------------------------------|----------------------------------------------------------------------------------------------------|
| +       | Click Remote Desktop                                                | Remote Deskto                                                                                                    |
| <br>+   | Starting <b>Application message</b>                                 | Remote Desktop     -      Starting                                                                                                    |
| <br>+++ | Enter your <b>Juilliard's computer name</b><br>Click <b>Connect</b> | Remote Desktop Connection                                                                                                    |
| <br>    |                                                                     | Windows Security     X                                                                                                    |
| ++      | Enter your <b>Juilliard password</b><br>Click <b>Ok</b>             | Enter your credentials These credentials will be used to connect to                                                                                                    |
| <br>+   | Click <b>Ok</b>                                                     | The Juilliard School - Computer Use Policy<br>This computer system is the property of The Juilliard School and is<br>for the use of Juilliard-authorized users only. Users should<br>have no expectation of privacy in the use of this system and are<br>subject to monitoring or other checks by the School. By<br>clicking "OK" below users acknowledge the above and agree |

+ You will be connected to your Juilliard computer

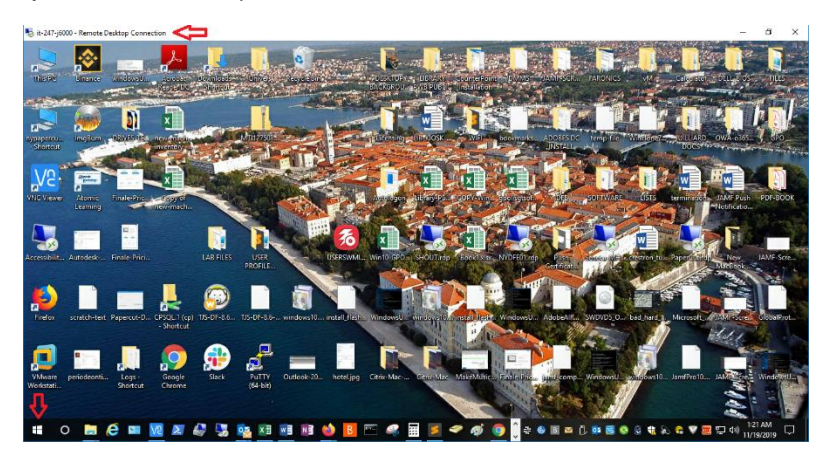

## C. Mac Computer

- + Open a web browser (we recommend Google Chrome)
- + Navigate to https://juilliard.okta.com
- + Email Address: Enter your Juilliard username
- + Password: Enter your Juilliard password
- + Click Sign In

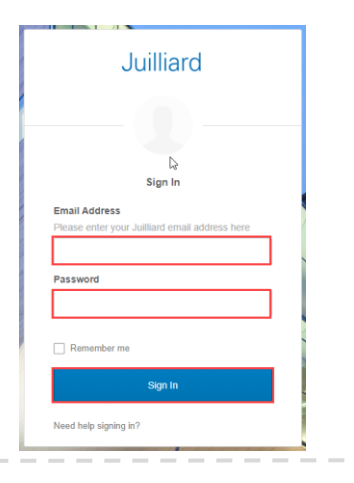

+ Log In with your configured **Multi-Factor Authentication (MFA) factor**. We are using Okta Verify here.

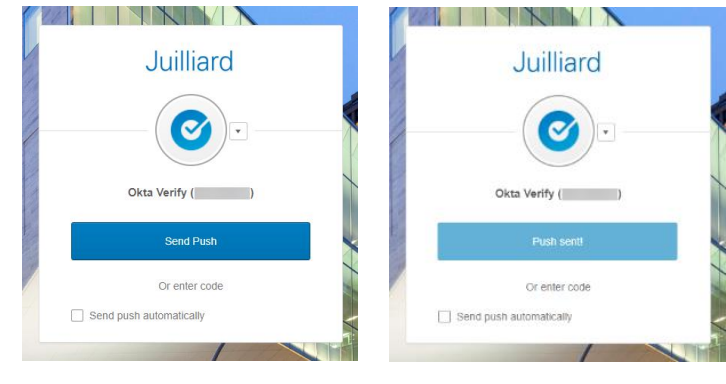

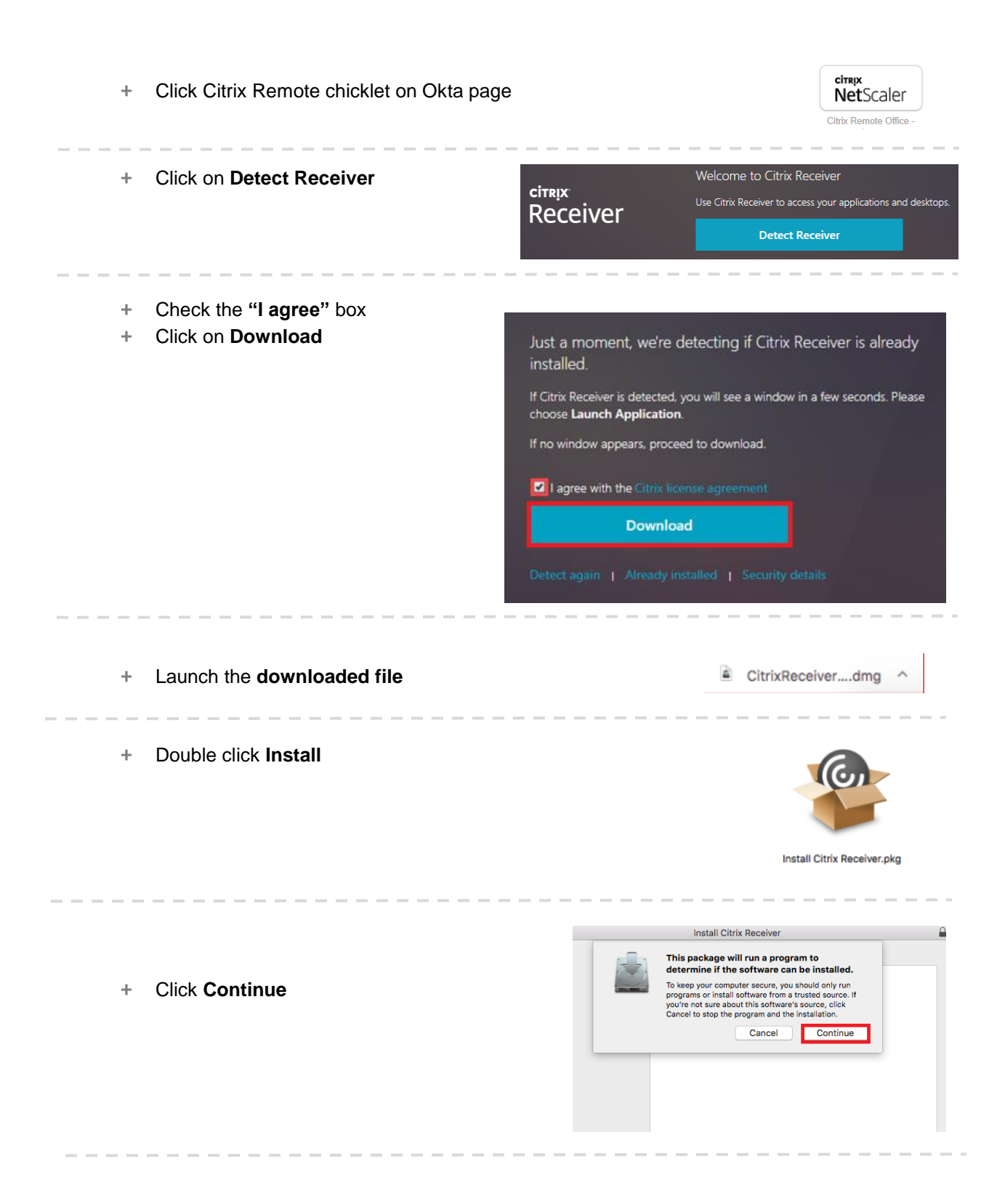

- + Follow Citrix Installation instructions
- + Click Close when done

| 0                  | 🕸 Install Citrix Receiver 🔒                                                                                                    |
|--------------------|----------------------------------------------------------------------------------------------------|
|                    | Welcome to the Citrix Receiver Installer                                                                                                    |
| Introduction       | Citrix Receiver installs software that allows access to virtual applications that your organization provides, including software applications that use the provides of the software applications of the software applications are software applications. |
| License            | your browser.                                                                                                    |
| Destination Select |                                                                                                    |
| Installation Type  |                                                                                                    |
| Installation       |                                                                                                    |
| Add Account        |                                                                                                    |
| Summary            |                                                                                                    |
|                    |                                                                                                    |
|                    |                                                                                                    |
|                    |                                                                                                    |
|                    |                                                                                                    |
|                    |                                                                                                    |
|                    |                                                                                                    |
|                    | Go Back Continue                                                                                                    |

Show Application

Cancel

Open

+ After installation successful, go back to the Citrix page

| + Click <b>Continue</b>               | Confirm installation is complete<br>Please wait while the download process begins.<br>After Citrix Receiver is installed, click <b>Continue</b> . |
|---------------------------------------|----------------------------------------------------------------------------------------------------|
|                                       | Continue                                                                                                    |
| + Click Open Citrix Receiver Launcher | Open Citrix Receiver Launcher?                                                                                                    |
| + Click <b>Onen</b>                   |                                                                                                    |
|                                       | You are opening the application "Citrix Receiver                                                                                                  |

| Juilliard     | ł       | (            | FAVORITES | DESKTOPS  | APPS        |         |                | ٠       |
|---------------|---------|--------------|-----------|-----------|-------------|---------|----------------|---------|
|               |         |              |           |           |             |         | Q Search Fa    | worites |
| Google Chrome | Details | Outlook 2016 | Details   | Remote De | [<br>esktop | Details | Secure Desktop | Details |
|               |         |              |           |           |             |         |                |         |

- **Google Chrome:** access any internal web applications (i.e. Colleague UI)
- o **Outlook:** access your Juilliard mailbox and any shared mailboxes (if applicable)
- **Remote Desktop:** remotely connect to your machine in the office
  - For first time connection, your account must be permissioned for remote access – contact Juilliard IT Service Desk )
  - Your Juilliard computer will need to be turned on
  - You will need to enter your Juilliard's computer name.
- Secure Desktop: secure virtual desktop environment, which emulates using your regular computer, where you can access all applications and internal resources. This option is especially useful when your office machine is turned off or you have a laptop that you use inside and outside of the office.
- + Apps Tab: A full list of available applications

|                       |                         | ] 🔠 OPS APPS  |                   |
|-----------------------|-------------------------|---------------|-------------------|
| All Categories        |                         |               | Q Şearch All Apps |
| All Apps              |                         |               |                   |
| کے Details            | Details                 | Details       | Details           |
| Acrobat Reader DC Fin | efox                    | Google Chrome | Notepad           |
|                       |                         |               |                   |
| Outlook 2016 Re       | Details<br>mote Desktop | Details       | Word 2016         |
|                       |                         |               |                   |

- 1. Secure Desktop:
  - Secure virtual desktop environment, which emulates using your regular computer, where you can access all applications and internal resources. This option is especially useful when your Juilliard computer is turned off or you have a laptop that you use inside and outside of the office.

+ Click Secure Desktop

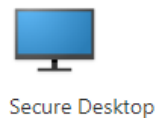

+ Secure Desktop Connecting message

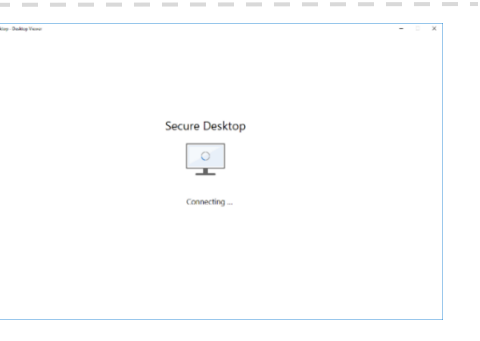

- + Presented with a desktop
- + Click on Start menu
- + Launch desired application

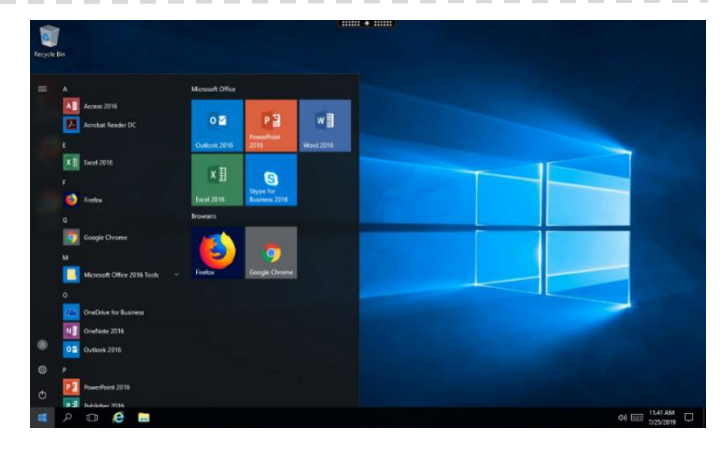

- 2. Remote Desktop:
  - Remotely connect to your machine in the office (your Juilliard computer must be turned on and configured for remote access in order for you to remotely connect to it)

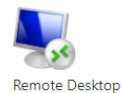

X

- + Click Remote Desktop
- + Starting Application message

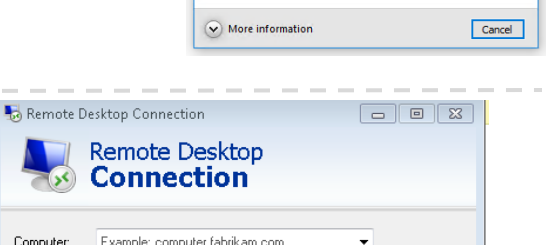

- + Enter your Juilliard's computer name
- + Click Connect

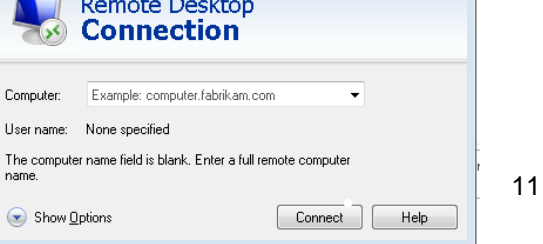

Remote Desktop

Starting...

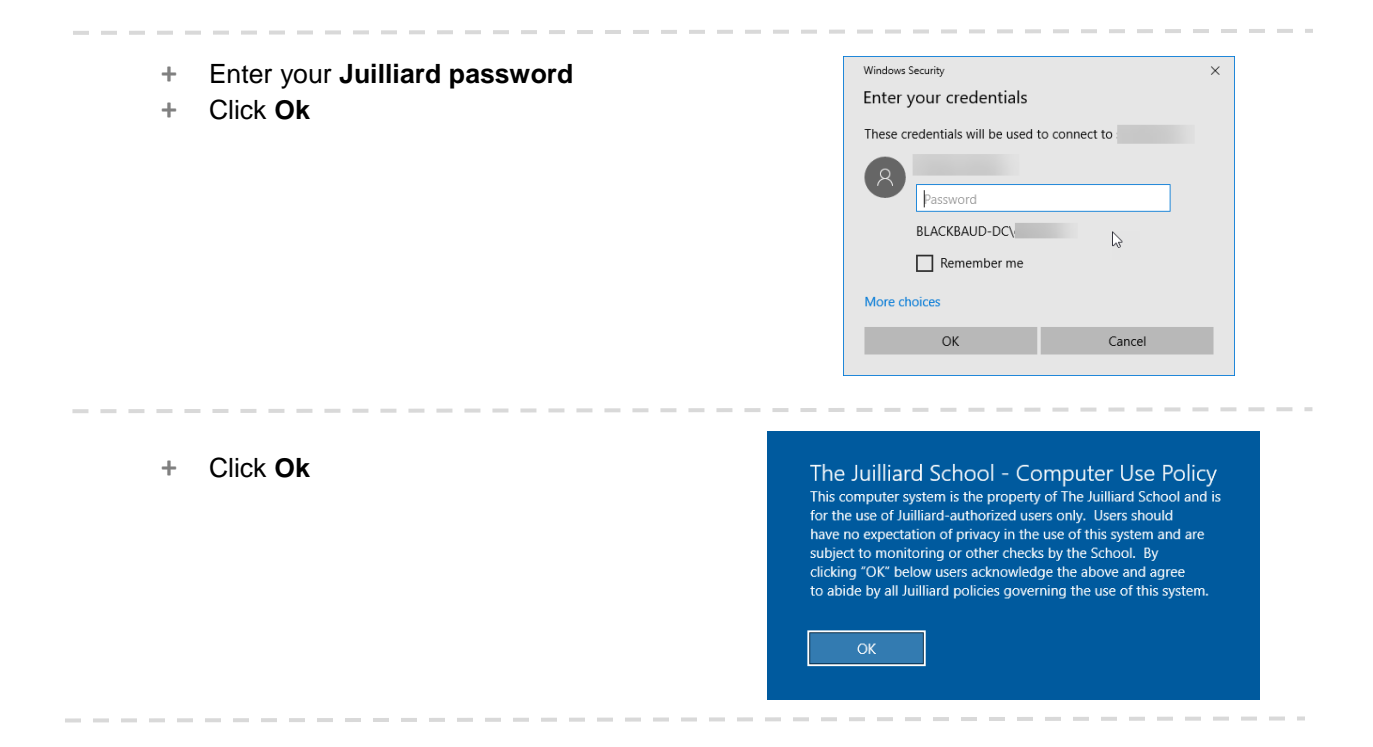

+ You will be connected to your Juilliard computer

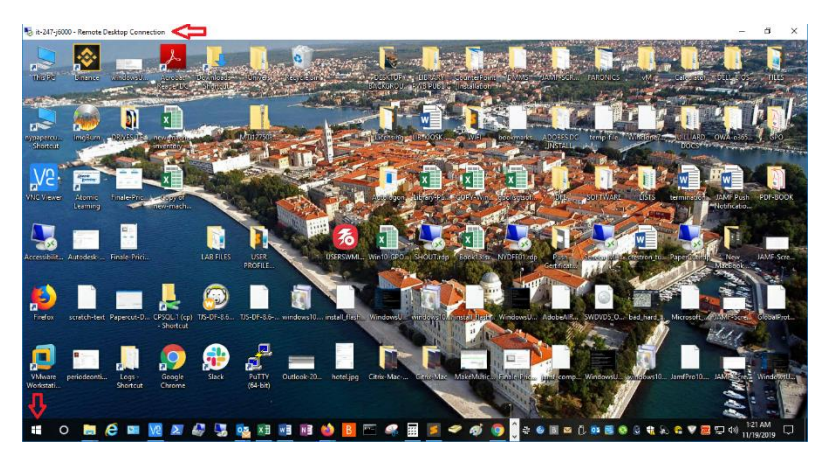